# **Receivables – Credit an Invoice (Full Amount)**

For employees crediting an invoice for a full invoice amount.

| Purpose:       | Credit an invoice.                                                                                       |
|----------------|----------------------------------------------------------------------------------------------------|
| How to Access: | Log into the STRA <b>TU</b> S application. Select the <b>Receivables</b> application from the Navigator. |
| Helpful Hints: | <ul><li>Be sure to keep in mind that</li><li>Supporting documents can be attached.</li></ul>             |
| Procedure:     | Complete the following steps to credit an invoice:                                                       |

1. On the homepage, select **Billing** under **Receivables** from the sliding menu in the center of the screen or the hamburger menu in the top left corner.

| ■ <b>TU</b> STRA <b>TU</b> S |                          |                        |                    |          |   |  |  |
|------------------------------|--------------------------|------------------------|--------------------|----------|---|--|--|
| Good morning                 | , Erin Cavrak!           |                        |                    |          |   |  |  |
| Me Benefits Administra       | tion Contract Management | Receivables            | Product Management | Payables | > |  |  |
| QUICK ACTIONS                | APPS                     |                        |                    |          |   |  |  |
| Create Transaction           | Billing                  | Accounts<br>Receivable | Revenue            | +        |   |  |  |
| Show More                    |                          |                        |                    |          |   |  |  |
| Things to Finish             |                          |                        |                    |          |   |  |  |

2. On the billing menu, click the **tasks** icon on the right side of the page.

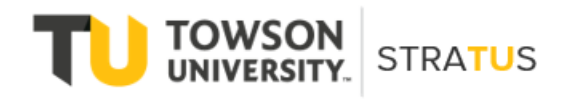

# Receivables – Credit Invoice (Full Amount)

| = <b>TU</b>  S            | TRA <b>TU</b> S      |                       |             |                          | _ ☆            | □ <b>(2</b> EC ~ |
|---------------------------|----------------------|-----------------------|-------------|--------------------------|----------------|------------------|
| Billing ⑦ All business un | nits 💌<br>View ▼ 🎢 📴 | Complete Delete       |             |                          | Review C       | ustomer Accounts |
| 5                         | Transaction Number   | Source                | Class       | Customer                 | Entered Amount | Date             |
| 0-10 Days 🕨               | 4001                 | Athletics General     | Invoice     | Jakes NY Deli            | 2,500.00 USD   | 4/29/22          |
| 1                         | 212000               | Bursar Admin          | Invoice     | Downey3                  | 50.00 USD      | 5/3/22           |
| 10+ Days                  | 5001                 | Career Center         | Credit Memo | Chartwells/Compass Group | -31.00 USD     | 4/14/22          |
|                           | 1006                 | Facilities Management | Credit Memo | Jakes NY Deli            | 0.00 USD       | 4/25/22          |
| Approval                  | 1007                 | Facilities Management | Credit Memo | Jakes NY Deli            | 0.00 USD       | 4/25/22          |
|                           | 1008                 | Facilities Management | Credit Memo | Jakes NY Deli            | 0.00 USD       | 4/25/22          |
| 0                         |                      |                       |             |                          |                |                  |
| Research                  |                      |                       |             |                          |                |                  |
| 0                         |                      |                       |             |                          |                |                  |

### 3. Select Manage Transactions.

| ≡ <b>TU</b>  S                         | TRA <b>TU</b> S                        |                                                                                                    |                                                                 |                                                                                                  |       |                                                                                                    |
|----------------------------------------|----------------------------------------|----------------------------------------------------------------------------------------------------|-----------------------------------------------------------------|--------------------------------------------------------------------------------------------------|-------|----------------------------------------------------------------------------------------------------|
| Billing ⑦ All business u               | units 💌<br>View ▼ 🖽 🕎                  | Complete Delete                                                                                      |                                                                 |                                                                                                  |       | Transactions Create Transaction Greate Transaction Greate Transactions                                                                           |
| 5                                      | Transaction Number                     | Source                                                                                               | Class                                                           | Customer                                                                                         |       | Approve Adjustments                                                                                                    |
| 0-10 Days<br>1<br>10+ Days<br>Approval | 4001<br>212000<br>5001<br>1006<br>1007 | Athletics General<br>Bursar Admin<br>Career Center<br>Facilities Management<br>Facilities Management | Invoice<br>Invoice<br>Credit Memo<br>Credit Memo<br>Credit Memo | " Jakes NY Deli<br>" Downey3<br>" Chartwells/Compass Group<br>" Jakes NY Deli<br>" Jakes NY Deli | ⊂<br> | Customers<br>• Create Customer<br>• Manage Customers<br>• Upload Customers from Spreadsheet<br>• Manage Data Import<br>Customer Account Balances |
| 0                                      | 1008                                   | Facilities Management                                                                                | Credit Memo                                                     | <sup>77</sup> Jakes NY Deli                                                                      |       | Review Customer Account Details     Accounting     Create Accounting     Create Adjustment Journal     Review Journal Entries                    |
| Research                               |                                        |                                                                                                    |                                                                 |                                                                                                  |       |                                                                                                    |
| 0                                      |                                        |                                                                                                    |                                                                 |                                                                                                  |       |                                                                                                    |

4. On the Manage Transactions page, click the dropdown for **Transaction Source**, and select the appropriate department from the list.

| = <b>TU</b>  S <sup>-</sup>                | TRA <b>TU</b> S                                          |                                                           |                                    |               |                             | 습 ☆ ᄆ 후 🚳                                |
|--------------------------------------------|----------------------------------------------------------|-----------------------------------------------------------|------------------------------------|---------------|-----------------------------|------------------------------------------|
| Manage Transactions ②                      | 1                                                        |                                                           |                                    |               |                             | Done                                     |
| ⊿ Search                                   |                                                          |                                                           |                                    |               |                             | Advanced Saved Search All Transactions 🗸 |
| Business Unit                              | Towson University                                        | ** Transaction Number Starts with                         | h 🗸                                |               |                             | ** At least one is required              |
| ** Transaction Source<br>Transaction Class | Art Services Transactions                                | ** Transaction Date Equals                                | ✓ m/d/yyyy 50                      | ٩             |                             |                                          |
| Transaction Type                           | Athletics Transactions<br>Auxiliary Finance Transactions | Athletics Transactions<br>Auxiliary Finance Transactions  |                                    |               |                             | Search Reset Save                        |
| Actions 🔻 View 👻 📄 🖉 🔅                     | Bursar's Transactions<br>CONTRACT INTERNAL INVOICES      | Bursar's Transactions<br>Project Accounting Invoices      |                                    |               |                             |                                          |
| Transaction Transaction Number Source      | CONTRACT INVOICES<br>Career Center Transactions          | Project Accounting Invoices<br>Career Center Transactions | Entered Transaction<br>Amount Date | Business Unit | Original Transaction Number |                                          |
|                                            | Conversion<br>Imported Transactions                      | COnversion<br>Imported Transactions                       | •                                  |               |                             |                                          |
|                                            | Search                                                   |                                                           |                                    |               |                             |                                          |
|                                            |                                                          |                                                           |                                    |               |                             |                                          |
|                                            |                                                          |                                                           |                                    |               |                             |                                          |
|                                            |                                                          |                                                           |                                    |               |                             |                                          |
|                                            |                                                          |                                                           |                                    |               |                             |                                          |
|                                            |                                                          |                                                           |                                    |               |                             |                                          |

5. Search for a customer by clicking the **magnifying glass icon** next to Bill-to-Customer.

| ■ <b>TU</b> STRA <b>TU</b> S                                                                                                    | 습 & 됸 후 📧                              |
|----------------------------------------------------------------------------------------------------|----------------------------------------|
| Manage Transactions ②                                                                                                    | Done                                   |
| ⊯ Search                                                                                                    | Advanced Saved Search All Transactions |
| Business Unit Towson University                                                                                                    |                                        |
| ** Transaction Source Athletics Transactions                                                                                                    |                                        |
| Transaction Class                                                                                                    |                                        |
| Transaction Type                                                                                                    |                                        |
|                                                                                                    | Search Reset Save                      |
| Actions v View v 2 2 2 2 2 Detach                                                                                                    |                                        |
| Number         Source         Class         Type         Complete         Bill_to Customer         Amount         Date         Business Unit         Original Transaction Number |                                        |
|                                                                                                    |                                        |
|                                                                                                    |                                        |

6. In the **Account Description** field, enter "BURS", "SPAR", or "OSPR".

| Manage Transactions ⑦                                            |                                                                        | Done                                     |
|------------------------------------------------------------------|------------------------------------------------------------------------|------------------------------------------|
| ⊿ Search                                                         |                                                                        | Advanced Saved Search All Transactions V |
| Business Unit Towson University                                  | ▼ Transaction Number Starts with ▼                                     | Pro dopor vino na hangan au              |
| ** Transaction Source Alhietics Transactions                     | ▼ Transaction Date Equals マ m/d/yyyy                                   |                                          |
| Transaction Class                                                | Search and Select: Bill-to Customer X                                  |                                          |
| Transaction Type                                                 | A Search Advanced                                                      |                                          |
|                                                                  | ** At least one is required                                            | Search Reset Save                        |
| Actions View View Actions                                        | ** Account Number                                                      |                                          |
| Transaction Transaction Transaction Tr<br>Number Source Class Ty | ** Account Description BURS                                            |                                          |
| No search conducted.                                             | Taxpayer Identification Number                                         |                                          |
|                                                                  | Search Reset                                                           |                                          |
|                                                                  | Name Account Number Account Description Taxpayer Identification Number |                                          |
|                                                                  | No rows to display                                                     |                                          |
|                                                                  | OK Cancel                                                              |                                          |
|                                                                  |                                                                        |                                          |
|                                                                  |                                                                        |                                          |
|                                                                  |                                                                        |                                          |
|                                                                  |                                                                        |                                          |
|                                                                  |                                                                        |                                          |
|                                                                  |                                                                        |                                          |
|                                                                  |                                                                        |                                          |
|                                                                  |                                                                        |                                          |
|                                                                  |                                                                        |                                          |

7. Click the organization to highlight it, then click OK.

| ⊯ Search                                                               |
|------------------------------------------------------------------------|
|                                                                        |
| Business thirt Towson University *** Transaction Number Starts with v  |
| ** Transaction Source Athietics Transactions                           |
| Transaction Class                                                      |
| ** At least one is required                                            |
| Transaction Type                                                       |
| ** Account Number                                                      |
| Actions • View • 2 2 2 2 2 2 2 2 2 2 2 2 2 2 2 2 2 2                   |
| Transaction Transaction Transaction Tr                                 |
| Namour availue class 17                                                |
|                                                                        |
| Name Account Number Account Description Taxpayer Identification Number |
| Holy Cross Health 7002 BURS_Holy Cross Health 520738041                |
| 2010 1001 BUBS VVID 201557355                                          |
| Chartwells/Compass Gr 1015 BURS_Chartwells/Compass Group U             |
| MCI Worldcom 2001 BURS_MCI Worldcom                                    |
| Jason's Deli Timonium 3003 BURS_Jason's Deli Timonium                  |
| Charlestown Community 7003 BURS_Charlestown Community, Inc 521315965   |
| General Dynamics Infor 7004 BURS_General Dynamics Informatio 541194322 |
| Salisbury University 1001 BURS_Salisbury University                    |
| M & T Bank 7001 BURS_M & T Bank 160538020                              |
| OK Cancel                                                              |

8. On the Manage Transactions page, highlight the invoice you wish to credit.

|                                                                                                    |                                                                                                    | lanaç   | ge Transacti          |                       | ATUS                 | S                   |          |                        |                           |                 |                   |                             |          |            | П         | Ç A        |
|----------------------------------------------------------------------------------------------------|----------------------------------------------------------------------------------------------------|---------|-----------------------|-----------------------|----------------------|---------------------|----------|------------------------|---------------------------|-----------------|-------------------|-----------------------------|----------|------------|-----------|------------|
| Instruction       Veev       Image       Veev       Image       Image                                                                                              | <ul> <li>Antect Tatasa</li> <li>Antect Tatasa</li> <li>Antect Tatasa</li> <li>BuBs - Imore</li> <li>BuBs - Imore</li> <li>Carlestom Community</li> <li>Carlestom Community</li></ul> | ▶ Se    | arch                  |                       |                      |                     |          |                        |                           |                 |                   |                             | Advanced | Saved Sear | ch All Tr | ansactions |
| Transaction       Transaction       Transaction       Transaction       Transaction       Transaction       Business Unit       Original Transaction Number         k       24000       Athletics Transa.       Invoic       BURS - Invoic       Yes       Charlestown Community       12000.0005       4/1202       Towson University         k       20000       Athletics Transa.       Invoice       BURS - Invoice       Yes       Charlestown Community       12000.00050       4/12022       Towson University         k       204002       Athletics Transa.       Invoice       BURS - Invoice       Yes       Touson University       Towson University         k       104004       Athletics Transa.       Invoice       BURS - Invoice       Yes       Touson University       Towson University         k       104004       Athletics Transa.       Invoice       BURS - Invoice       No       Yes       3.000.00050       3/25/2022       Towson University         k       104004       Athletics Transa.       Invoice       BURS - Invoice       No       Yes       3.000.00050       3/25/2022       Towson University         k       104004       Athletics Transa.       Invoice       BURS - Invoice       No       Yes       Susson University       Susson Univ | Instruction         Succession         Succession         Figure         Complex         Bill-to Customer         Encode         Busines Unit         Original Transaction Number           k         24600         Athetics Transa         Invoice         URB - Invoice         Ve         Charlestown Community,         120000         120220         Towson University         Conson University           k         24000         Athetics Transa         Invoice         BURB - Invoice         Ve         Total At Bank         100000 UBB         1/12020         Towson University         Conson University           k         24000         Athetics Transa         Invoice         BURB - Invoice         Ve         Total At Bank         10000 UBB         1/12020         Towson University           k         101000         Athetics Transa         Invoice         BURB - Invoice         No         Test TAND         5000 UBB         1/12020         Towson University           k         104000         Athetics Transa         Invoice         BURB - Invoice         No         Test TAND         5000 UBB         1/12020         Towson University           k         148000         Athetics Transa         Invoice         BURB - Invoice         No         Test TAND         5000 UBB         1/12020                                                                                                    | Actions | 🕶 View 💌 🔳            | / × 9                 | 🔤 Detach             |                     |          |                        |                           |                 |                   |                             |          |            |           |            |
| 20400       Athletics Transa.       Invoice       EURS - Invoice       Yes       Charlestown Community       12,000,00 USD       1/102022       Towson University         20400       Athletics Transa       Invoice       EURS - Invoice       Yes       "Under Armour       10,000,00 USD       1/102022       Towson University         10100       Athletics Transa       Invoice       EURS - Invoice       Yes       "M & T Bank       14,000,00 USD       1/102022       Towson University         10100       Athletics Transa       Invoice       EURS - Invoice       No       "TESTJMD       50,00 USD       3/25/2022       Towson University         10100       Athletics Transa       Invoice       EURS - Invoice       No       "TESTJMD       50,00 USD       3/25/2022       Towson University         10100       Athletics Transa       Invoice       BURS - Invoice       No       Yes       3,000,00 USD       4/29/2022       Towson University         10100       Athletics Transa       Invoice       No       Yes       3,000,00 USD       4/29/2022       Towson University                                                                                                    | 28406 Attletes Transa Invoice BURS - Invoice Yes Charlesbour Community 1,000.00 USD 4/1/2022 Towson University   20400 Attletes Transa Invoice BURS - Invoice Yes Charles Toansa 1,000.00 USD 4/1/2022 Towson University   20400 Attletes Transa                                                                                                    |         | Transaction<br>Number | Transaction<br>Source | Transaction<br>Class | Transaction<br>Type | Complete | Bill-to Customer       | Entered Tra<br>Amount Dat | insaction<br>te | Business Unit     | Original Transaction Number |          |            |           |            |
| 20305       Athletics Transa       Invoice       BURS - Invoice       Yes       M & T Bank:       14,000.00 USD       1/12/202       Towson University         10100       Athletics Transa       Invoice       BURS - Invoice       Yes       M & T Bank:       14,000.00 USD       1/12/202       Towson University         10100       Athletics Transa       Invoice       BURS - Invoice       Ne       TESTJIND       50.00 USD       3/25/2022       Towson University         10400       Athletics Transa       Invoice       BURS - Invoice       Ne       Yeip       3,000.00 USD       4/29/2022       Towson University                                                                                                    | 20005       Athletics Transa Invoice       BUR9 - Invoice       Yes       * Under Armour       10.000.00 USD 3/102022       Towson University         10100       Athletics Transa Invoice       BUR9 - Invoice       Yes       * M & T Bank       14.000.00 USD 3/252022       Towson University         10100       Athletics Transa Invoice       BUR9 - Invoice       No       * TESTJMD       50.00 USD 3/252022       Towson University         10400       Athletics Transa Invoice       BUR9 - Invoice       No       * TESTJMD       50.00 USD 3/252022       Towson University         10400       Athletics Transa Invoice       BUR9 - Invoice       No       * TeSTJMD       50.00 USD 3/252022       Towson University                                                                                                    | +       | 204005                | Athletics Transa      | Invoice              | BURS - Invoice      | Yes      | Charlestown Community, | 12,000.00 USD 4/1/        | /2022           | Towson University |                             |          |            |           |            |
| 204002       Athletics Transa.       Invoice       EURS - Invoice       No       TESTJMD       50.00 USD       2/25/2022       Towson University         104000       Athletics Transa.       Invoice       EURS - Invoice       No       TESTJMD       50.00 USD       2/25/2022       Towson University         104000       Athletics Transa.       Invoice       EURS - Invoice       No       TESTJMD       50.00 USD       2/25/2022       Towson University         104000       Athletics Transa.       Invoice       EURS - Invoice       No       Yeip       3,000.00 USD       4/29/2022       Towson University                                                                                                    | 204002       Athletics Transa Invoice       BURS - Invoice       Yes       * M & T Bank       14.000.00 USD       4/12022       Towson University         10100       Athletics Transa Invoice       BURS - Invoice       No       * TEST.IMD       50.00 USD       3/25/2022       Towson University         10400       Athletics Transa Invoice       BURS - Invoice       No       * Yeip       3.000.00 USD       4/29/2022       Towson University                                                                                                    | +       | 203005                | Athletics Transa      | Invoice 😡            | BURS - Invoice      | Yes      | Under Armour           | 10,000.00 USD 3/10        | 0/2022          | Towson University |                             |          |            |           |            |
| 10100       Athletics Transa. Invoice       EURS - Invoice       No       * TESTJMD       50.00 USD 3/25/2022       Towson University         10400       Athletics Transa Invoice       BURS - Invoice       No       * Yeip       3.000.00 USD 4/29/2022       Towson University                                                                                                    | 101000       Athletics Transa Invoice       BURS - Invoice       No       * TESTJMD       50.00 USD 3/25/2022       Towson University         104000       Athletics Transa Invoice       BURS - Invoice       No       * Yeip       3.000.00 USD 4/29/2022       Towson University                                                                                                    | ۲       | 204002                | Athletics Transa      | Invoice              | BURS - Invoice      | Yes      | M & T Bank             | 14,000.00 USD 4/1/        | /2022           | Towson University |                             |          |            |           |            |
| I 104000         Athletics Transa         Invoice         No         Yeip         3,000.00 USD         4/29/2022         Towson University                                                                                                    | V         104000         Athletics Transa         Invoice         BURS - Invoice         No         Yeip         3.000.00 USD 4/29/2022         Towson University                                                                                                    | •       | 101000                | Athletics Transa      | Invoice              | BURS - Invoice      | No       | TESTJMD                | 50.00 USD 3/25            | 5/2022          | Towson University |                             |          |            |           |            |
|                                                                                                    |                                                                                                    | +       | 104000                | Athletics Transa      | Invoice              | BURS - Invoice      | No       | Yelp                   | 3,000.00 USD 4/29         | 9/2022          | Towson University |                             |          |            |           |            |
|                                                                                                    |                                                                                                    |         |                       |                       |                      |                     |          |                        |                           |                 |                   |                             |          |            |           |            |

9. Click the **Actions** button, then select **Credit Transaction**.

| Anage Transactions<br>Search<br>Search | <b>TU</b>  s                        | STR/        | ATUS                 | 6                   |          |                       |                   |                     |                   |                             |                                        |
|----------------------------------------------------------------------------------------------------|-------------------------------------|-------------|----------------------|---------------------|----------|-----------------------|-------------------|---------------------|-------------------|-----------------------------|----------------------------------------|
| Search         Marane         Search         Marane         Search         Marane         Marane<                                                                                                    | anage Transactions                  | 0           |                      |                     |          |                       |                   |                     |                   |                             | Dgne                                   |
| NW       Image       Image       Im                                                                                                    | ▶ Search                            |             |                      |                     |          |                       |                   |                     |                   |                             | Advanced Saved Search All Transactions |
| Outcome       Finance       Finance                                                                                                    | ctions 🔻 new 👻 📄 🦯                  | × 7         | 🛒 Detach             |                     |          |                       |                   |                     |                   |                             |                                        |
| Date     S Transa     Invoice     BURS - Invoice     Yes     Charlestown Community     12,000 0USD     4/1/2022     Towson University       Credit Transaction     Transa     Invoice     BURS - Invoice     Yes     Under Armour     10,000 0USD     4/1/2022     Towson University       Manage Adjustments     S Transa     Invoice     BURS - Invoice     Yes     M & T Bank     14,000 0USD     4/1/2022     Towson University       Review Installments     S Transa     Invoice     BURS - Invoice     Yes     M & T Bank     14,000 0USD     4/20222     Towson University       Post to Ledger     Account in Draft     Yein     S 000 0USD     3/00 0USD     4/20202     Towson University       Account in Draft     Yein     Yein     3 000 00 USD     4/20202     Towson University                                                                                                    | Duplicate                           | action<br>e | Transaction<br>Class | Transaction<br>Type | Complete | Bill-to Customer      | Entered<br>Amount | Transaction<br>Date | Business Unit     | Original Transaction Number |                                        |
| Credit Transacion     Transacion     BURS - Invoice     Ves     Under Armour     10,000 00 USD 3/10/2022     Towson University       Submit & Dispute     atransacion     BURS - Invoice     Yes     M & T Bank     14,000 00 USD 4/1/2022     Towson University       Manage Adjustments     atransacion     BURS - Invoice     Yes     M & T Bank     14,000 00 USD 4/1/2022     Towson University       Review Installments     atransacion     BURS - Invoice     No     TESTJMD     50,000 USD 3/25/2022     Towson University       Post to Ledger     atransacion Invoice     BURS - Invoice     No     Yeb     2000 00 USD 4/28/2022     Towson University       Account in Draft     Verve Accounting     Invoice     BURS - Invoice     No     Yeb     2000 00 USD 4/28/2022     Towson University                                                                                                    | Delete                              | s Transa    | Invoice              | BURS - Invoice      | Yes      | Charlestown Community | 12,000.00 USD     | 4/1/2022            | Towson University |                             |                                        |
| Submit a Dispute     Invoice     BURS - Invoice     Yes     Ma T Bank     14,000.00 USD 4/1/2022     Towson University       Review Installments     is Transa Invoice     BURS - Invoice     No     TESTJMD     50.00 USD 3/25/2022     Towson University       Post to Ledger     as Transa Invoice     BURS - Invoice     No     TESTJMD     50.00 USD 3/25/2022     Towson University       Account in Draft     Vew Accounting     Invoice     BURS - Invoice     No     Yeab     3.000.00 USD 4/28/2022     Towson University                                                                                                    | Credit Transaction                  | Transa      | Invoice              | BURS - Invoice      | Yes      | Under Armour          | 10,000.00 USD     | 3/10/2022           | Towson University |                             |                                        |
| Review Installments     s Transa Invoice     BURS - Invoice     No               TESTJMD               50.00 USD 3/25/2022           Post to Ledger         at Transa Invoice         BURS - Invoice         No              Yelp               3 000 00 USD 4/28/2022             Towson University            Account in Draft                Velv               3 000 00 USD 4/28/2022             Towson University                                                                                                    | Submit a Dispute                    | s Transa    | Invoice              | BURS - Invoice      | Yes      | M & T Bank            | 14,000.00 USD     | 4/1/2022            | Towson University |                             |                                        |
| Post to Ladger s Transa Invoice BURS - Invoice No Yelp 3 000 00 USD 4/29/2022 Teuson University Account in Draft Vew Accounting                                                                                                    | Review Installments                 | s Transa    | Invoice              | BURS - Invoice      | No       | TESTJMD               | 50.00 USD         | 3/25/2022           | Towson University |                             |                                        |
| Account in Draft View Accounting                                                                                                    | Post to Ledger                      | s Transa    | Invoice              | BURS - Invoice      | No       | * Yelp                | 3.000.00 USD      | 4/29/2022           | Towson University |                             |                                        |
|                                                                                                    | Account in Draft<br>View Accounting |             |                      |                     |          |                       |                   |                     |                   |                             |                                        |
| View Balance Details                                                                                                    | View Balance Details                | -           |                      |                     |          |                       |                   |                     |                   |                             |                                        |
| View Transaction Activities                                                                                                    | View Transaction Activities         |             |                      |                     |          |                       |                   |                     |                   |                             |                                        |
|                                                                                                    |                                     |             |                      |                     |          |                       |                   |                     |                   |                             |                                        |
|                                                                                                    |                                     |             |                      |                     |          |                       |                   |                     |                   |                             |                                        |
|                                                                                                    |                                     |             |                      |                     |          |                       |                   |                     |                   |                             |                                        |
|                                                                                                    |                                     |             |                      |                     |          |                       |                   |                     |                   |                             |                                        |
|                                                                                                    |                                     |             |                      |                     |          |                       |                   |                     |                   |                             |                                        |
|                                                                                                    |                                     |             |                      |                     |          |                       |                   |                     |                   |                             |                                        |
|                                                                                                    |                                     |             |                      |                     |          |                       |                   |                     |                   |                             |                                        |
|                                                                                                    |                                     |             |                      |                     |          |                       |                   |                     |                   |                             |                                        |
|                                                                                                    |                                     |             |                      |                     |          |                       |                   |                     |                   |                             |                                        |

10. The information from the original invoice is populated. Under **Credit Reason**, select the dropdown and select a credit reason.

## Receivables - Credit Invoice (Full Amount)

|                       |                         | •                                                                          |                               |                      |               |    |                                  |                   |
|-----------------------|-------------------------|----------------------------------------------------------------------------|-------------------------------|----------------------|---------------|----|----------------------------------|-------------------|
| Credit Transacti      | on 🗇                    |                                                                            |                               |                      |               |    |                                  | Save T Cancel     |
| USD - US Dollar       |                         |                                                                            |                               |                      |               |    |                                  |                   |
| Original Transaction  | on                      |                                                                            |                               |                      |               |    |                                  |                   |
|                       | Number                  | 203005                                                                     |                               | Customer             | PUnder Armour |    | Original Amount                  | 10 000 00         |
|                       | Number<br>Business Unit | Towson University                                                          |                               | Customer Account     | 1006          |    | Onginai Amount                   | 10,000.00         |
|                       |                         |                                                                            |                               |                      |               |    | Activity                         | 0.00              |
|                       |                         |                                                                            |                               |                      |               |    | Current Balance                  | 10,000.00         |
|                       |                         |                                                                            |                               |                      |               |    |                                  |                   |
|                       | * Transaction Source    | Bursar's Transactions                                                      |                               | Customer Reference   |               |    | Comments                         |                   |
|                       | * Transaction Type      | BURS Credit Memo                                                           |                               | Reference            |               |    | Community                        | <i>h</i>          |
|                       | Transaction Number      |                                                                            |                               | Attachments          | None 📲        |    | Context value                    | •                 |
|                       | Document Number         |                                                                            |                               | Notes                | 85            |    | Exclude From Netting             |                   |
|                       | Transaction Date        | 5/16/2022                                                                  |                               | 10123                | lur.          |    | Delivery Date for Tax Point Date | mid/yyyy 5        |
|                       | * Accounting Date       | 2/28/2022                                                                  |                               |                      | Intercompany  |    | Regional Information             | ~                 |
|                       | Credit Reason           |                                                                            |                               | Special Instructions |               | 18 | Context Value                    | *                 |
|                       | Crean Neuson            | Assessments assessments for the same                                       |                               |                      |               |    |                                  |                   |
| Transaction Amou      | ints 🕜                  | Billing<br>Cancellation                                                    |                               |                      |               |    |                                  |                   |
| Credit Entire Balance | Credit Lines Edit       | Contract Line Terminated Th<br>Credit and rebill                           | ve tax from lines             |                      |               |    |                                  |                   |
| Section               | Original A              | Credit tate payment charge<br>Credit memo from projects<br>Damaged product | C <mark>edit</mark><br>Amount | Curre                | nt Balance    |    |                                  | Remaining Balance |
| Line                  | 10                      | Discount<br>Duplicate billing                                              |                               |                      | 10,000.00     |    |                                  | 10,000.00         |
| Tax                   |                         | Foreign freight error Free product                                         |                               |                      | 0.00          |    |                                  | 0.00              |
| Freight               |                         | Late delivery<br>No reason entered                                         |                               |                      | 0.00          |    |                                  | 0.00              |
| Total                 | 10,                     | Order entry error                                                          | 0.00                          |                      | 10,000.00     |    |                                  | 10,000.00         |
|                       |                         |                                                                            |                               |                      |               |    |                                  |                   |

11. Enter a comment if necessary. This comment is internal and not viewable on the invoice.

| Credit Transacti      | on (2)                                                                                                    |                                                                                                    |                       |                                                                                                    |                                                          |                                                                                                    | Save 💌 Cancel     |
|-----------------------|----------------------------------------------------------------------------------------------------|----------------------------------------------------------------------------------------------------|-----------------------|----------------------------------------------------------------------------------------------------|----------------------------------------------------------|----------------------------------------------------------------------------------------------------|-------------------|
| USD - US Dollar       |                                                                                                    |                                                                                                    |                       |                                                                                                    |                                                          |                                                                                                    |                   |
| Original Transacti    | on                                                                                                    |                                                                                                    |                       |                                                                                                    |                                                          |                                                                                                    |                   |
| Credit Memo           | Number<br>Business Unit<br>* Transaction Source<br>* Transaction Number<br>Document Number<br>Transacton Date<br>* Accounting Date<br>Credit Reason<br>units ⑦ | 203005 C.<br>Tovson University<br>Bursar's Transactions V<br>BURS Credit Memo V<br>5/16/2022 Co<br>2/28/2022 Co<br>Billing | \$                    | Customer<br>Customer Account<br>Customer Reference<br>Reference<br>Attachments<br>Notes<br>Special Instructions | PUnder Armour<br>1005<br>None -th-<br>ER<br>Intercompany | Original Amount 10<br>Activity<br>Current Balance 10<br>Comments<br>Comments<br>Exclude From Netting<br>Delivery Date for Tax Point Date<br>Regional Information |                   |
| Credit Entire Balance | Credit Lines Edit                                                                                                    | Distributions Automatically                                                                                                | derive tax from lines |                                                                                                    |                                                          |                                                                                                    |                   |
| Section               | Original A                                                                                                    | mount<br>Credit Percenta                                                                                                   | ge Amount             | Curre                                                                                                    | nt Balance                                               |                                                                                                    | Remaining Balance |
| Line                  | 10,                                                                                                    | 000.00                                                                                                    |                       |                                                                                                    | 10,000.00                                                |                                                                                                    | 10,000.00         |
| Tax                   |                                                                                                    | 0.00                                                                                                    |                       |                                                                                                    | 0.00                                                     |                                                                                                    | 0.00              |
| Freight               |                                                                                                    | 0.00                                                                                                    |                       |                                                                                                    | 0.00                                                     |                                                                                                    | 0.00              |
| Total                 | 10,                                                                                                    | 000.00                                                                                                    | 0 0.00                |                                                                                                    | 10,000.00                                                |                                                                                                    | 10,000.00         |
|                       |                                                                                                    |                                                                                                    |                       |                                                                                                    |                                                          |                                                                                                    |                   |

12. Under **Transaction Amounts**, click **Credit Entire Balance**. The total amount will credit under the Credit header.

#### Receivables - Credit Invoice (Full Amount)

| Credit Transactio<br>USD - US Dollar<br>Original Transactio | n ⑦<br>Number<br>Business Unit                                                                                                    | 203005 C                                                                 |        |            | Customer<br>Customer Account                                                    | PUnder Armour<br>1006 | Original A<br>A<br>Current B                                                                | iount<br>tivity<br>lance                                      | 50ve<br>10,000.00<br>0.00<br>10,000.00 | Cancel          |
|-------------------------------------------------------------|----------------------------------------------------------------------------------------------------|--------------------------------------------------------------------------|--------|------------|---------------------------------------------------------------------------------|-----------------------|---------------------------------------------------------------------------------------------|---------------------------------------------------------------|----------------------------------------|-----------------|
| Transaction Amour                                           | * Transaction Source<br>* Transaction Type<br>Transaction Number<br>Document Number<br>Transaction Date<br>* Accounting Date<br>Credit Reason<br>15 ② | Bursar's Transactions V<br>BURS Credit Memo V<br>5/16/2022 Ca<br>Billing | ]      |            | Customer Reference<br>Reference<br>Attachments<br>Notes<br>Special Instructions | None 🕂                | Com<br>Context<br>Exclude From M<br>Delivery Date for Tax Poir<br>Regional Infor<br>Context | value  value  value  value  value  value  value  value  value | y 📬                                    |                 |
| Section                                                     | Original Ar                                                                                                    | nount Credit Percer                                                      | Credit | Amount     | Curre                                                                           | nt Balance            |                                                                                             |                                                               | Rem                                    | naining Balance |
| Line                                                        | 10,                                                                                                    | 000.00                                                                   | 100    | -10,000.00 |                                                                                 | 10,000.00             |                                                                                             |                                                               |                                        | 0.00            |
| Tax                                                         |                                                                                                    | 0.00                                                                     | 100    | 0.00       |                                                                                 | 0.00                  |                                                                                             |                                                               |                                        | 0.00            |
| Freight                                                     |                                                                                                    | 0.00                                                                     |        | -          |                                                                                 | 0.00                  |                                                                                             |                                                               |                                        | 0.00            |
| Total                                                       | 10,0                                                                                                    | 000.00                                                                   | 100    | -10,000.00 |                                                                                 | 10,000.00             |                                                                                             |                                                               |                                        | 0.00            |
|                                                             |                                                                                                    |                                                                          |        |            |                                                                                 |                       |                                                                                             |                                                               |                                        |                 |

#### 13. Select the **Notes icon** to be taken to the notes section.

| Credit Transact               | tion ⑦                                                                                                    |                               |              |                                            |        |                                                                                                    | Save Tancel                    |
|-------------------------------|----------------------------------------------------------------------------------------------------|-------------------------------|--------------|--------------------------------------------|--------|----------------------------------------------------------------------------------------------------|--------------------------------|
| Original Transact             | tion                                                                                                    |                               |              |                                            |        |                                                                                                    |                                |
|                               | Number 203005<br>Business Unit Towson U                                                                                                    | Q                             |              | Customer PUnder /<br>Customer Account 1006 | Armour | Original Amount<br>Activity<br>Current Balance                                                                                 | 10,000.00<br>0.00<br>10,000.00 |
| A Credit Memo Transaction Amo | * Transaction Source Bursar's T<br>* Transaction Type BURS Cra<br>Transaction Number<br>Document Number<br>Transaction Date 5/16/2022<br>* Accounting Date 22/28/2022<br>Credit Reason Billing<br>punts ⑦ | transactions                  |              | Customer Reference                         | ompany | Comments<br>Context Value<br>Exclude From Netting<br>Delivery Date for Tax Point Date<br>Regional Information<br>Context Value |                                |
| Credit Entire Balance         | e Credit Lines Edit Distributio                                                                                                    | ns 🗸 Automatically derive tax | from lines   |                                            |        |                                                                                                    |                                |
| Section                       | Original Amount                                                                                                    | Cred<br>Credit Percentage     | it<br>Amount | Current Balance                            | ce     |                                                                                                    | Remaining Balance              |
| Line                          | 10,000.00                                                                                                    | 100                           | -10,000.00   | 10,000.                                    | 00     |                                                                                                    | 0.00                           |
| Tax                           | 0.00                                                                                                    | 100                           | 0.00         | 0.                                         | 00     |                                                                                                    | 0.00                           |
| Freight                       | 0.00                                                                                                    |                               |              | 0.                                         | 00     |                                                                                                    | 0.00                           |
| Total                         | 10,000.00                                                                                                    | 100                           | -10,000.00   | 10,000.                                    | 00     |                                                                                                    | 0.00                           |
|                               |                                                                                                    |                               |              |                                            |        |                                                                                                    |                                |

14. Click the **plus (+)** button to create a note. Confirm that Type field has auto populated with "To be printed on invoice". Click in the text box to add your note, adding as much detail as necessary to understand why this credit invoice is being created. Once your note is complete, click **OK**.

# Receivables – Credit Invoice (Full Amount)

| Credit Transac                                                                                                    |                                                                                                    |                                                                                                    |                                                                                                    |                                                 |                                                                                       |                                                 |                                                                                                    |
|----------------------------------------------------------------------------------------------------|----------------------------------------------------------------------------------------------------|----------------------------------------------------------------------------------------------------|----------------------------------------------------------------------------------------------------|-------------------------------------------------|---------------------------------------------------------------------------------------|-------------------------------------------------|----------------------------------------------------------------------------------------------------|
|                                                                                                    | tion ⑦                                                                                                    |                                                                                                    |                                                                                                    |                                                 |                                                                                       |                                                 | Save T Cancel                                                                                                    |
| USD - US Dollar                                                                                                    |                                                                                                    |                                                                                                    |                                                                                                    |                                                 |                                                                                       |                                                 |                                                                                                    |
| Original Transac                                                                                                    | tion                                                                                                    |                                                                                                    |                                                                                                    |                                                 |                                                                                       |                                                 |                                                                                                    |
| - inginal indicate                                                                                                    |                                                                                                    |                                                                                                    |                                                                                                    | Customer PUnder Armour                          |                                                                                       |                                                 |                                                                                                    |
|                                                                                                    | Business Unit Towson L                                                                                                    | University                                                                                                    |                                                                                                    | Customer Account 1006                           |                                                                                       | Original Amount                                 | 10,000.00                                                                                                    |
|                                                                                                    |                                                                                                    |                                                                                                    |                                                                                                    |                                                 |                                                                                       | Activity                                        | 0.00                                                                                                    |
|                                                                                                    |                                                                                                    |                                                                                                    |                                                                                                    |                                                 |                                                                                       | Current Balance                                 | 10,000.00                                                                                                    |
| d Credit Memo                                                                                                    |                                                                                                    |                                                                                                    |                                                                                                    |                                                 |                                                                                       |                                                 |                                                                                                    |
|                                                                                                    | * Transaction Source Bursar's                                                                                                    | Notes                                                                                                    |                                                                                                    |                                                 |                                                                                       | × pmments                                       |                                                                                                    |
|                                                                                                    | * Transaction Type BURS C                                                                                                    | ▶ Search                                                                                                    |                                                                                                    |                                                 | Saved Search All Not                                                                  | ies 🗸                                           | A                                                                                                    |
|                                                                                                    | Transaction Number                                                                                                    | Actions 👻 View 👻 🚽                                                                                                    | F 🖉 💥 💯 Sort By Da                                                                                                    | te descending 👻 Date 🛛 All 🔍                    | Type All Visibility All                                                               | × Netting                                       |                                                                                                    |
|                                                                                                    | Document Number                                                                                                    | Creation Date                                                                                                    | Author Type                                                                                                    | Visibility Note Text                            |                                                                                       | nint Data                                       | thanki tita                                                                                                    |
|                                                                                                    | Transaction Date 5/16/202                                                                                                    | No results found.                                                                                                    |                                                                                                    |                                                 |                                                                                       |                                                 |                                                                                                    |
|                                                                                                    | * Accounting Date 2/28/202                                                                                                    |                                                                                                    | G                                                                                                    |                                                 |                                                                                       | ок                                              |                                                                                                    |
|                                                                                                    | Credit Reason Billing                                                                                                    | ~                                                                                                    |                                                                                                    | Special Instructions                            |                                                                                       | Context value                                   | ·                                                                                                    |
| Transaction Am                                                                                                    |                                                                                                    |                                                                                                    |                                                                                                    |                                                 |                                                                                       |                                                 |                                                                                                    |
| Credit Entire Palane                                                                                                    | Credit Lines Edit Distributio                                                                                                    | ana 🖂 Automatically designed                                                                                                    | This fears lines                                                                                                    |                                                 |                                                                                       |                                                 |                                                                                                    |
| Crean Entire Balanc                                                                                                    | Content cines Cont Distribution                                                                                                    | with the solution of the solution of the solut          | redit                                                                                                    |                                                 |                                                                                       |                                                 |                                                                                                    |
| Section                                                                                                    | Original Amount                                                                                                    | Credit Percentage                                                                                                    | Amount                                                                                                    | Current Balance                                 |                                                                                       |                                                 | Remaining Balance                                                                                                    |
| Line                                                                                                    | 10,000,00                                                                                                    | 100                                                                                                    | -10 000 00                                                                                                    | 10 000 00                                       |                                                                                       |                                                 | 0.00                                                                                                    |
| Circ                                                                                                    |                                                                                                    | 100                                                                                                    | -10,000.00                                                                                                    |                                                 |                                                                                       |                                                 |                                                                                                    |
| Tax                                                                                                    | 0.00                                                                                                    | 100                                                                                                    | 0.00                                                                                                    | 0.00                                            |                                                                                       |                                                 | 0.00                                                                                                    |
| Freight                                                                                                    | 0.00                                                                                                    |                                                                                                    |                                                                                                    | 0.00                                            |                                                                                       |                                                 | 0.00                                                                                                    |
| Total                                                                                                    | 10,000.00                                                                                                    | 100                                                                                                    | -10,000.00                                                                                                    | 10,000.00                                       |                                                                                       |                                                 | 0.00                                                                                                    |
| Oredit Terrer                                                                                                    |                                                                                                    |                                                                                                    |                                                                                                    |                                                 |                                                                                       |                                                 |                                                                                                    |
| USD - US Dollar                                                                                                    | tion 🕖                                                                                                    |                                                                                                    |                                                                                                    |                                                 |                                                                                       |                                                 | Save Cancel                                                                                                    |
| USD - US Dollar                                                                                                    | tion ⑦                                                                                                    |                                                                                                    |                                                                                                    |                                                 |                                                                                       |                                                 | Save Y Cancel                                                                                                    |
| Original Transact                                                                                                    | tion (2)                                                                                                    |                                                                                                    |                                                                                                    | Customer Dinder James                           |                                                                                       |                                                 | Save 💌 Çancel                                                                                                    |
| USD - US Dollar<br>Original Transact                                                                                                    | tion (2)<br>Number 203005                                                                                                    |                                                                                                    |                                                                                                    | Customer PUnder Armour<br>Customer Account 1006 |                                                                                       | Original Amount                                 | Save 🔍 Cancel                                                                                                    |
| Original Transact                                                                                                    | tion (203005)<br>Business Unit (Tovison U                                                                                                    | Inversity                                                                                                    | Create Note                                                                                                    | Customer Punder Armour<br>Customer Account 1006 | ×                                                                                     | Original Amount<br>Activity                     | Save Trancel<br>10.000.00<br>0.00                                                                                                    |
| USD-US Dellar<br>Original Transact                                                                                                    | tion ③<br>Number 200005<br>Business Unit Towton U                                                                                                    | inversity                                                                                                    | Create Note<br>* Type                                                                                                    | Customer Moder Amour<br>Customer Account 1006   | ×                                                                                     | Original Amount<br>Activity<br>Current Balance  | Save ♥ Cancel<br>10.000.00<br>0.00<br>10.000.00                                                                                                    |
| USD-US Dellar<br>Original Transact                                                                                                    | tion ③<br>Number 200005<br>Business Unit Towton U                                                                                                    | menty                                                                                                    | Create Note<br>* Type<br>To be Printed on Invoice ~                                                                                                    | Customer Punder Armour<br>Customer Account 1005 | ×                                                                                     | Original Amount<br>Activity<br>Carrent Balance  | Save ▼ Cancel<br>10,000.00<br>0.00<br>10,000.00                                                                                                    |
| USD-US Dollar<br>Original Transact                                                                                                    | tion (2)<br>Number 200005<br>Business Unit Towron U                                                                                                    | mversity                                                                                                    | Create Note Type To be Printed on Invoice  Go Printed on Invoice                                                                                                    | Customer Punder Armour<br>Customer Account 1006 | ×                                                                                     | Original Amount<br>Activity<br>Carrent Balance  | 5000 ▼ Cancel<br>10,000.00<br>0.00<br>10,000.00                                                                                                    |
| Usb - US Delier<br>Original Transact                                                                                                    | tion (2)<br>Number 200005<br>Business Unit Townon U<br>* Transaction Source Bursars<br>* Transaction Type BURS Gr                                                                                                    | Inversity<br>Notes<br>Inversity                                                                                                    | Create Note * Type To be Printed on Invaice  Ga Printed Helvetica                                                                                                    | Customer Punder Armour<br>Customer Account 1006 | × III • If Search As less                                                             | Original Amount<br>Activity<br>Carrent Balance  | 500 T Cancel                                                                                                    |
| Uredit Transact                                                                                                    | tion (2)<br>Number 200005<br>Business Unit Townon U<br>* Transaction Source Bursar's<br>* Transaction Type UURS Of<br>Transaction Number                                                                                                    | mversity<br>Notes<br>▶ Search<br>Actors ▼ Ves ▼ 4                                                                                                    | Create Note * Type To be Printed on Invoice  B I U S2 S <sup>2</sup>                                                                                                    | Customer Funder Armour<br>Customer Account 1006 | X<br>Visconty Al first<br>S Search Al first<br>Visconty All                           | Original Amount<br>Activity<br>Carrent Balance  | 500 T Cancel<br>10.000.00<br>0.00<br>10.000.00                                                                                                    |
| Credit Transact                                                                                                    | tion (2)<br>Number 200005<br>Business Unit Townon U<br>* Transaction Source Burnar's<br>* Transaction Number<br>Transaction Number<br>Document Number                                                                                                    | nwersty<br>Notes<br>▶ Search<br>Actors ● Ves ● ↓<br>Creation Date d                                                                                                    | Create Note         * Type         To be Printed on Invoice ~         G Private         Hetvetica         B I U S2 S <sup>2</sup> Event was overcharged. Crr                                                                                                    | Customer Funder Armour<br>Customer Account 1006 | х<br>• • • • • • • • • • • • • • • • • • •                                            | Original Amount<br>Activity<br>Current Balance  | 500 T Cancel                                                                                                    |
| Use - US beller<br>Original Transact                                                                                                    | tion (2)<br>Number 200005<br>Business Unit Toword U<br>* Transaction Source Burnar's<br>* Transaction Number<br>Transaction Number<br>Transaction Date \$156202                                                                                                    | Inversity<br>Notes<br>Inversity<br>Actions  Vers  Vers  V | Create Note Type To be Printed on Invoice B I U S2 S <sup>2</sup> Event was overcharged. Cre                                                                                                    | Customer PUnder Armour<br>Customer Account 1006 | ×<br>↓ Search All Hol<br>→ → ↓ ♪ 2                                                    | Original Arnount<br>Activity<br>Current Balance | 500 T Cancel<br>10.000.00<br>0.00<br>10.000.00                                                                                                    |
| Usb - US boller<br>Original Transact                                                                                                    | tion (2)<br>Number 20005<br>Business Unit Townon U<br>* Transaction Source Burnar's<br>* Transaction Number<br>Transaction Number<br>Transaction Date \$154202<br>* Accounting Date 228202                                                                                                    | Inversity<br>Notes<br>Inversity<br>Search<br>Actors • Ves • 4<br>Creation Date &<br>No results found                                                                                                    | Create Note Type To be Printed on Invoice Gravitation Gravitation Hetivetica B I U S S <sup>2</sup> Event was overcharged. Created                                                                                                    | Customer PUnder Armour<br>Customer Account 1006 | ×<br>↓ ₩ ₩ ♥<br>₩ ₩ ₽                                                                 | Original Arnount<br>Activity<br>Current Balance | 500 T Cancel                                                                                                    |
| Grean Transact<br>UsD+Us Dellar<br>Original Transact                                                                                                    | tion (2)<br>Number 20005<br>Business Unit Touron U<br>* Transaction Source Bursars<br>* Transaction Type BURS C<br>Transaction Number<br>Transaction Date 5/16/202<br>* Accounting Date 2/22/202<br>Credit Reason Blins                                                                                                    | noversity<br>Notes<br>In Search<br>Actions - View<br>Creation Date 4<br>No result found                                                                                                    | Create Note Type To be Printed on Invoice B I U Sy S? Event was overcharged. Cre                                                                                                    | Customer PUnder Armour<br>Customer Account 1006 | ×<br>• • • • • • • • • • • • • • • • • • •                                            | Original Arnount<br>Activity<br>Current Balance | Save         Cancel           10.000.00         0.00           10.000.00         0.00           10.000.00                                                                                                    |
| Crean Transact                                                                                                    | tion (2)<br>Number 20005<br>Business Unit Touron U<br>* Transaction Source Bursar's<br>* Transaction Type BURS C<br>Transaction Number<br>Transaction Date 5/16/202<br>* Accounting Date 22/20/202<br>Credit Reason Billing                                                                                                    | noversity<br>Notes<br>IN Search<br>Actions & Views & I<br>Creation Date &<br>No results found                                                                                                    | Create Note         Type         To be Printed on Invoice マ         ③ Private         Helvetica         B       J         S7       S7         Event was overcharged. Creation                                                                                                    | Customer PUnder Armour<br>Customer Account 1006 | X<br>Visbuity All for<br>Visbuity All<br>Visbuity All<br>Visbuity All<br>Visbuity All | Original Amount<br>Activity<br>Current Balance  | 500 T Cancel<br>10,000,00<br>10,000,00<br>10,000,00<br>00<br>10,000,00<br>00<br>10,000,00<br>00<br>10,000,00<br>00<br>10,000,00<br>00<br>10,000,00<br>00<br>10,000,00<br>00<br>10,000,00<br>00<br>00<br>10,000,00<br>00<br>00<br>10,000,00<br>00<br>10,000,00<br>00<br>00<br>00<br>00<br>00<br>00<br>00<br>00                                                                                          |
| Creatin Transact USD-US Dollar Original Transact  Credit Memo Transaction Amo                                                                                    | tion (2)<br>Number 20005<br>Business Unit Touron U<br>* Transaction Source Bursar's<br>* Transaction Type BURS C<br>Transaction Number<br>Transaction Date 5/16/202<br>* Accounting Date 22/20/202<br>Credit Reason Billing<br>units (2)                                                                                                    | Notes<br>Search<br>Actoms + View + 4<br>Creation Date 4<br>No results found                                                                                                    | Create Note Type To be Printed on Invoice B I U S2 S2 Event was overcharged. Cre                                                                                                    | Customer PUnder Armour<br>Customer Account 1006 | X<br>Search All for<br>X<br>X<br>X<br>X<br>X<br>X<br>X<br>X<br>X<br>X<br>X<br>X<br>X  | Original Amount<br>Activity<br>Current Balance  | Save         Cancel           10,000,00         0.00           10,000,00         0.00           10,000,00                                                                                                    |
| USD-US Delier<br>Original Transact<br>Credit Memo<br>Transaction Amo<br>Credit Entime Balance                                                                    | tion (2)<br>Number 20005<br>Business Unit Touron U<br>* Transaction Source Bursars<br>* Transaction Type BURS C<br>Transaction Number<br>Document Number<br>Transaction Date 5/18/202<br>* Accounting Date 22/28/202<br>Credit Reason Billing<br>Units (2)<br>* Credit Lines Edit Distribution                                                                    | Notes  Search  Actors  Vew   Creation Date  No result found  No result found  Actors  Actors Actors  Actors  A          | Create Note Type To be Printed on Invoice  B I U S2 S2 Event was overcharged. Cre tax from lines                                                                                                    | Customer Punder Armour<br>Customer Account 1006 | X<br>Search All log<br>X<br>X<br>X<br>X<br>X<br>X<br>X<br>X<br>X<br>X<br>X<br>X<br>X  | Original Amount<br>Activity<br>Current Balance  | Save         Cancel           10,000,00         0.00           0.00         10.000,00                                                                                                    |
| USD-US Delier<br>Original Transact<br>Credit Memo<br>Transaction Amo<br>Credit Entire Balance<br>Section                                                         | tion (2)<br>Number 20005<br>Business Unit 70000 U<br>* Transaction Source Bursars<br>* Transaction Type BURS C<br>Transaction Number<br>Document Number<br>Transaction Date 5/18/202<br>* Accounting Date 22/20/202<br>Credit Reason Billing<br>Units (2)<br>* Credit Lines Edit Distribution<br>Original Amount                                                  | Notes  Search  Actions  Vew   Creation Date  No result found  Could Burger                                                                                                    | Create Note Type To be Printed on Invoice  B I U S2 S2 Event was overcharged. Cre tax from Inse redit                                                                                                    | Customer Punder Armour<br>Customer Account 1006 | X<br>Search All light<br>P P P P P<br>OK Cancel                                       | Original Amount<br>Activity<br>Current Balance  | Sove         Image: Cancel           10,000,00         0.00           10,000,00                                                                                                    |
| USD-US Dollar<br>Original Transact<br>Credit Memo<br>Transaction Amo<br>Credit Entire Balance<br>Section                                                         | tion (2)<br>Number 20005<br>Business Unit Tourson U<br>* Transaction Source Bursar's<br>* Transaction Type BURS C<br>Transaction Number<br>Document Number<br>Transaction Date 5/16/202<br>* Accounting Date 22/20/202<br>Credit Reason Billing<br>Units (2)<br>* Credit Lines Edit Distribution<br>Original Amount                                               | Notes  Search  Actions  View   Creation Date   No results found  Creation Date   Creatin Percentage  Creatin Percentage                                                                                                    | Create Note Type To be Printed on Invoice  B I U S2 S <sup>2</sup> Event was overcharged. Cre tax from lines redit Amount                                                                                                    | Customer Punder Armour<br>Customer Account 1006 | X<br>Search All both<br>Search Concel<br>Visbury All<br>OK Concel                     | Original Amount<br>Activity<br>Current Balance  | Sove         Cancel           10,000,00         0.00           10,000,00         0.00           10,000,00         0.00                                                                                                    |
| USD - US Dollar<br>Original Transact<br>Credit Memo<br>Transaction Amo<br>Credit Entire Balance<br>Section<br>Line                                               | tion (2)<br>Number 202005<br>Business Unit Tourson U<br>* Transaction Source Bursar's<br>* Transaction Type BURS C<br>Transaction Number<br>Document Number<br>Transaction Date 5/16/202<br>* Accounting Date 22/2020<br>Credit Reason Billing<br>units (2)<br>* Credit Lines Edit Distribution<br>Original Amount<br>10.000.00                                   | Notes  Search  Actions  View   Creation Date   No results found  Creatin Percentage  100                                                                                                    | Create Note Type To be Printed on Invoice  Helvetica B I U S2 S2 Event was overcharged. Cre tax from lines redit Amount -10,000.00                                                                                                    | Customer Vinder Armour<br>Customer Account 1006 | X<br>Search All ber<br>Visbury All<br>OK Cancel                                       | Original Amount<br>Activity<br>Current Balance  | Sore     Cancel       10,000,00     0.00       10,000,00     0.00       10,000,00     0.00                                                                                                    |
| Credit Transact<br>USD - US Dollar<br>Original Transact<br>d Credit Memo<br>Transaction Amoo<br>Credit Entire Balance<br>Section<br>Line<br>Tax.                 | tion (2)<br>Number 20005<br>Business Unit Tourson U<br>* Transaction Source Bursar's<br>* Transaction Type BURS C<br>Transaction Number<br>Document Number<br>Document Number<br>Transaction Date (5/16/202<br>* Accounting Date (2/22/202<br>Credit Reason (Billing)<br>units (2)<br>(Credit Ines) Edit Distribution<br>Original Amount<br>10.000.00 [<br>0.00 [ | Notes  Search  Actions View   Creation Date   No results found  To results found  C C Credit Percentage  100  100                                                                                                    | Create Note         Type         To be Printed on Invoice ~         *@ Invate         Helvetica ~         B       I         E       S2         Event was overcharged. Creater the source of the source of the | Customer Account 1006                           | X<br>Search Aller<br>Visitative<br>OK Cancel                                          | Original Amount<br>Activity<br>Current Balance  | Sove     Cancel       10.000.00     0.00       10.000.00     0.00       10.000.00     0.00       0/1/1/1     0.00       0/1/1/1     0.00       0/1/1     0.00       0/1/1     0.00       0/1/1     0.00       0/1/1     0.00                                                                                                    |
| Credit Transact<br>USD - US Dollar<br>Original Transact<br>d Credit Memo<br>Transaction Amo<br>Credit Entire Balance<br>Section<br>Line<br>Tax.<br>Freight       | tion<br>Number 20005 Business Unit Toerson U                                                                                                    | Notes   Search  Addens View   Creation Date   No result found   Creation Percentage  100  100                                                                                                    | Create Note<br>Type<br>To be Printed on Invoice ~<br>So Invite<br>Helvetica ~<br>B I U S2 S <sup>2</sup><br>Event was overcharged. Cre<br>Law from lines<br>tax from lines<br>tax from lines                                                                                                    | Customer Account 1006                           | X<br>Search Alled<br>Visionity All<br>OK Cancel                                       | Original Amount<br>Activity<br>Carrent Balance  | Sove     Cancel       10.000.00     0.00       10.000.00     0.00       10.000.00     0.00       0/1/1/1     0.00       0/1/1/1     0.00       0/1/1/1     0.00       0/1/1     0.00       0/1/1     0.00       0/1/1     0.00       0/1/1     0.00       0/1/1     0.00       0/1/1     0.00       0/1/1     0.00       0/1/1     0.00       0/1/1     0.00       0/1/1     0.00       0/1/1     0.00 |
| Credit Transact<br>USD - US Dollar<br>Original Transact<br>al Credit Memo<br>Credit Memo<br>Credit Entire Balance<br>Section<br>Line<br>Tax.<br>Freight<br>Total | tion<br>Number 20005 Business Unit Toerson U  * Transaction Source Bursar's * Transaction Type BURS C Transaction Number Document Number Transaction Date 5/16/202 * Accounting Date 2/26/202 Credit Reason Billing units ⑦ Credit Ines Edit Distribution Original Amount 10.000.00 00 000 000 000 000 000 000 00                                                 | Notes   Search  Addens View   Creation Date   No result found   Creation Date   Creation Date   100  100  100  100  100  100  100  1                                                                                                    | Create Note Type To be Printed on Invaice Helvetica B I U S2 S <sup>2</sup> Event was overcharged. Cre tax from lines textil Amount -10,000.00 0.00 0.00 0.00 0.00 0.00 0.00                                                                                                    | Customer Customer Account 1006                  | X<br>Search Alled<br>Valuety All<br>OK cancel                                         | Original Amount<br>Activity<br>Carrent Balance  | Sore     Cancel       10.000.00     0.00       10.000.00     0.00       00/100     0.00       00/100     0.00       00/100     0.00       00/100     0.00       00/100     0.00                                                                                                    |

15. To include an attachment to the invoice, click the **plus (+)** sign next to attachments.

| = TL                | STRA                    | TU                     | S                             |            |                                              |                   |                                                |                                | ⊐ ¢         | AS      |
|---------------------|-------------------------|------------------------|-------------------------------|------------|----------------------------------------------|-------------------|------------------------------------------------|--------------------------------|-------------|---------|
| Credit Transac      | ction ⑦                 |                        |                               |            |                                              |                   |                                                | S                              | ave 🔻 🤇     | Cancel  |
| USD - US Dollar     |                         |                        |                               |            |                                              |                   |                                                |                                |             |         |
| Original Transad    | ction                   |                        |                               |            |                                              |                   |                                                |                                |             |         |
|                     | Number<br>Business Unit | 203005<br>Towson Unive | Q.                            |            | Customer PUnder Arm<br>Customer Account 1006 | our               | Original Amount<br>Activity<br>Current Balance | 10,000.00<br>0.00<br>10,000.00 |             |         |
|                     |                         |                        |                               |            |                                              |                   |                                                |                                |             |         |
|                     | * Transaction Source    | Bursar's Tran          | nsactions 💌                   |            | Customer Reference                           |                   | Comments                                       |                                |             |         |
|                     | * Transaction Type      | BURS Credit            | Memo 👻                        |            | Reference                                    |                   | Context Value                                  | ·                              | 68          |         |
|                     | Transaction Number      |                        |                               |            | Attachments None                             |                   | Exclude From Netting                           |                                |             |         |
|                     | Document Number         |                        |                               |            | Notes E                                      | anage Attachments | Delivery Date for Tax Point Date               | m/d/yyyy                       |             |         |
|                     | Transaction Date        | 5/16/2022              | <b>6</b> 2                    |            | Intercom                                     | pany              | Regional Information                           | ~                              |             |         |
|                     | * Accounting Date       | 2/28/2022              | ΰŵ                            |            | Special Instructions                         |                   | Context Value                                  |                                | ~           |         |
|                     | Credit Reason           | Billing                | ~                             |            |                                              | -A                |                                                |                                |             |         |
| Transaction Am      | ounts @                 |                        |                               |            |                                              |                   |                                                |                                |             |         |
| Credit Entire Balan | ce Credit Lines Edit    | Distributions          | Automatically derive tax from | lines      |                                              |                   |                                                |                                |             |         |
| Section             | Original A              | mount                  | Credit                        |            | Current Balance                              |                   |                                                | F                              | temaining B | Balance |
|                     |                         |                        | Credit Percentage             | Amount     |                                              |                   |                                                |                                |             |         |
| Line                | 10                      | ,000.00                | 100                           | -10,000.00 | 10,000.00                                    |                   |                                                |                                |             | 0.00    |
| Тах                 |                         | 0.00                   | 100                           | 0.00       | 0.00                                         |                   |                                                |                                |             | 0.00    |
| Freight             |                         | 0.00                   |                               |            | 0.00                                         |                   |                                                |                                |             | 0.00    |
| Total               | 10.                     | 000.00                 | 100                           | -10,000.00 | 10.000.00                                    |                   |                                                |                                |             | 0.00    |

16. Click the **Choose File** button under file name or URL. Select your attachment. Click Okay to return to your invoice.

| oroun manouonon       |                      |              |                     |              |                |           |                        |          |   |             |        |             |          | Save T Canc     |
|-----------------------|----------------------|--------------|---------------------|--------------|----------------|-----------|------------------------|----------|---|-------------|--------|-------------|----------|-----------------|
| LICD LIC Dallar       | ~                    |              |                     |              |                |           |                        |          |   |             |        |             |          |                 |
| USD - US Donar        |                      |              |                     |              |                |           |                        |          |   |             |        |             |          |                 |
| Original Transaction  |                      |              |                     |              |                |           |                        |          |   |             |        |             |          |                 |
|                       | Number .             | 203005       |                     |              |                |           | Customer PUnder Armour |          |   |             | Orig   | inal Amount | 10,000 0 | 0               |
|                       | Business Unit        | Towson Unive | ersity              |              |                |           | Customer Account 1005  |          |   |             |        | Activity    | 0.0      | 0               |
|                       |                      |              |                     |              |                |           |                        |          |   |             | Curr   | ent Balance | 10.000 0 | o               |
|                       |                      |              |                     |              |                |           |                        |          |   |             |        |             |          |                 |
| Credit Memo           |                      |              | Attachments         |              |                |           |                        |          |   |             | ×      |             |          |                 |
| 1. T                  | Transaction Source   | Bursar's Tri | Actions ¥ View ¥    | + ×          | 2 6 5          |           |                        |          |   |             |        | Comments    |          |                 |
|                       | * Transaction Type   | BURS Cree    | Туре                | Ca           | ategory        | * File Na | me or URL              | Title    |   | Description | Che    | ntext Value | ~        |                 |
| Tr                    | ransaction Number    |              | File                | • T          | o be Printed 👻 | TEST.pdf  | Update                 | TEST.pdf |   | 1           |        | om Netting  |          |                 |
|                       | Document Number      |              | 4                   |              |                |           |                        |          |   |             | +      | Point Date  | m/d/yyyy | 60              |
|                       | Transaction Date 5   | 5/18/2022    | Rows Selected 1     |              |                |           |                        |          |   |             |        | nformation  | ~        |                 |
|                       | * Accounting Date 2  | 2/28/2022    |                     |              |                |           |                        |          | 3 | OR          | Cancel | ntext Value |          | ~               |
|                       | Credit Reason        | Billing      | ~                   |              |                |           |                        |          |   |             |        |             |          |                 |
| Transaction Amounts   | s ()                 |              |                     |              |                |           |                        |          |   |             |        |             |          |                 |
| Credit Entire Balance | Credit Lines Edit Di | istributions | Automatically deriv | e tax from I | lines          |           |                        |          |   |             |        |             |          |                 |
| Fundam                | Original Arr         |              |                     | Credit       |                |           | Current Balance        |          |   |             |        |             |          | Damaiaina Dalar |
| Section               | Original Am          | ount         | Credit Percentage   |              |                | Amount    | Current balance        |          |   |             |        |             |          | Remaining balar |
| Line                  | 10,0                 | 00.00        | 100                 |              | -10            | .000.00   | 10,000.00              |          |   |             |        |             |          | 0               |
| Tax                   |                      | 0.00         | 100                 |              |                | 0.00      | 0.00                   |          |   |             |        |             |          | 0               |
|                       |                      |              |                     |              |                |           |                        |          |   |             |        |             |          |                 |
| Freight               |                      | 0.00         |                     |              |                |           | 0.00                   |          |   |             |        |             |          | 0               |
| Total                 | 10,00                | 00.00        | 100                 |              | -10            | 0,000.00  | 10,000.00              |          |   |             |        |             |          | 0               |

**NOTE**: To add additional attachments to your invoice, select the plus sign again and repeat steps 16 and 17.

17. When you are finished with your invoice, click the arrow button next to Save and select **Save and Close**.

| = TU                  | STRA                 | TU            | S                             |            |                      |               |    |                                  |                    |
|-----------------------|----------------------|---------------|-------------------------------|------------|----------------------|---------------|----|----------------------------------|--------------------|
| Credit Transactio     | on @                 |               |                               |            |                      |               |    |                                  | Save Celete Cancel |
| USD - US Dollar       |                      |               |                               |            |                      |               |    |                                  | Save and Close     |
| Original Transaction  | on                   |               |                               |            |                      |               |    |                                  |                    |
|                       | Number               | 203005        |                               |            | Customer Account     | PUnder Armour |    | Original Amount                  | 10,000.00          |
|                       | Business Unit        | Towson Unive  | ersity                        |            | Customer Account     | 1000          |    | Activity                         | 0.00               |
|                       |                      |               |                               |            |                      |               |    | Current Balance                  | 10,000.00          |
|                       |                      |               |                               |            |                      |               |    |                                  |                    |
|                       | * Transaction Source | Bursar's Tran | sactions 👻                    |            | Customer Reference   |               |    | Comments                         |                    |
|                       | * Transaction Type   | BURS Credit   | Memo 🔻                        |            | Reference            |               |    | Context Value                    | ~                  |
|                       | Transaction Number   | 129000        |                               |            | Attachments          | TEST.pdf 🕂 🗙  |    | Exclude From Netting             |                    |
|                       | Document Number      |               |                               |            | Notes                | 10.<br>10.    |    | Delivery Date for Tax Point Date | m/d/yyyy 🚱         |
|                       | Transaction Date     | 5/16/2022     | 60                            |            |                      | Intercompany  |    | Regional Information             | ~                  |
|                       | * Accounting Date    | 2/28/2022     | ī.                            |            | Special Instructions |               |    | Context Value                    | ×                  |
|                       | Credit Reason        | Billing       | *                             |            |                      |               | 13 |                                  |                    |
| Transaction Amou      | nts ⊘                |               |                               |            |                      |               |    |                                  |                    |
| Credit Entire Balance | Credit Lines Edit I  | Distributions | Automatically derive tax from | lines      |                      |               |    |                                  |                    |
| Section               | Original Ar          | nount         | Credit                        |            | Curre                | nt Balance    |    |                                  | Remaining Balance  |
|                       |                      |               | Credit Percentage             | Amount     |                      |               |    |                                  |                    |
| Line                  | 10,                  | 000.00        | 100                           | -10,000.00 |                      | 10,000.00     |    |                                  | 0.00               |
| Tax                   |                      | 0.00          | 100                           | 0.00       |                      | 0.00          |    |                                  | 0.00               |
| Freight               |                      | 0.00          |                               |            |                      | 0.00          |    |                                  | 0.00               |
| Total                 | 10,0                 | 00.00         | 100                           | -10,000.00 |                      | 10,000.00     |    |                                  | 0.00               |
|                       |                      |               |                               |            |                      |               |    |                                  |                    |

18. The invoice will be created. You will receive a confirmation message with the invoice number.

| ns View View E | Transaction       | m Detach             |                     |          |                       | Transaction 129000 has been |                   |                             |   |
|----------------|-------------------|----------------------|---------------------|----------|-----------------------|-----------------------------|-------------------|-----------------------------|---|
|                | Source            | Transaction<br>Class | Transaction<br>Type | Complete | Bill-to Customer      | saved.                      | is ness Unit      | Original Transaction Number | 4 |
| 204006         | Athletics Transa. | Invoice              | BURS - Invoice      | Yes      | Charlestown Community | 12,000.00 USD 4/1/2022      | Iowson University |                             |   |
| 203005         | Athletics Transa. | Invoice              | BURS - Invoice      | Yes      | Under Armour          | 10,000.00 USD 3/10/2022     | Towson University |                             |   |
| 204002         | Athletics Transa  | Invoice              | BURS - Invoice      | Yes      | M & T Bank            | 14,000.00 USD 4/1/2022      | Towson University |                             |   |
| 101000         | Athletics Transa  | Invoice              | BURS - Invoice      | No       | TESTJMD               | 50.00 USD 3/25/2022         | Towson University |                             |   |
| 104000         | Athletics Transa  | Invoice              | BURS - Invoice      | No       | ₩ Yelp                | 3,000.00 USD 4/29/2022      | Towson University |                             |   |
|                |                   |                      |                     |          |                       |                             |                   |                             |   |
|                |                   |                      |                     |          |                       |                             |                   |                             |   |